# **Standard Format**

| Period | : 5/12/08 - 6/1/08                          | HOP PH  | NS  | r - 9 | 999 | 99   |     |   |   |   |   |    |      |    |           |          |   |     | ę         | Shee | et 1 | of 1 |
|--------|---------------------------------------------|---------|-----|-------|-----|------|-----|---|---|---|---|----|------|----|-----------|----------|---|-----|-----------|------|------|------|
|        | B                                           | ESTICON | VST | RU    | СТІ | ON   |     |   |   |   |   |    |      |    |           |          |   |     |           |      |      |      |
|        | 3-WEE                                       | KLOOK/  | AHE | AD    | SC  | HE   | )UL | E |   |   |   |    |      |    |           |          |   |     |           |      |      |      |
|        |                                             |         |     |       | 5   | 12 - | 18  |   |   |   |   | 5/ | 19 - | 25 | <br>      |          |   | 5/2 | 26 - 6    | 21   |      |      |
| NASID  | DE SCRIPTION                                | RESP    | м   | Т     | w   | т    | F   | s | s | М | Т | w  | Т    | F  | \$<br>s   | м        | т | w   | Т         | F    | s    | S    |
| 1017   | EXCAVATE PRIMARY SWIGEAR TRENCH             | A1ELEC  | X   | X     | X   | X    | X   |   |   |   |   |    |      |    |           | <u> </u> |   |     | $\square$ |      |      |      |
| 1017   | INSTL UG ELEC CONDUITS                      | A1 ELEC |     |       |     |      |     |   |   | X | Х | Х  | Х    | X  |           | _        |   |     |           |      |      |      |
| 1017   | CONCRETE JACKET AND BACK FILL ELEC CONDUITS | A1ELEC  |     |       |     |      |     |   |   |   |   |    |      |    |           | X        | Х | X   | X         | X    |      |      |
| 1470   | PRIME & PAINT CRANE BAYS 1,2 & 3            | HIROTA  | Х   | Х     |     |      |     |   |   |   |   |    |      |    |           |          |   |     |           |      |      |      |
| 1500   | TAPE & MUD SHOP 38 LUNCH RM                 | HDCINT  | Х   | Х     | Х   | X    |     |   |   |   |   |    |      |    |           |          |   |     |           |      |      |      |
| 2500   | ROLL UP DR - INITIAL MTG                    | ROLLUP  |     | Х     |     |      |     |   |   |   |   |    |      |    |           |          |   |     | $\square$ |      |      |      |
| 2500   | INSTL ROLL UP DRS AT CRANE BAYS             | ROLLUP  |     | Х     | Х   | X    | Х   |   |   | Х |   |    |      |    |           |          |   |     | $\square$ |      |      |      |
| 2700   | PAINT SHOP 38 LUNCH ROOM                    | HIROTA  |     |       |     |      |     |   |   |   | Х | Х  | Х    | X  |           |          |   |     | $\square$ |      |      |      |
| 2700   | INTERIOR PAINTING OFFICES                   | HIROTA  |     |       |     |      |     |   |   |   |   |    |      |    |           | X        | Х | Х   | X         | X    |      |      |
| 4800   | DEMO FOR FIRE EXIT BY STAIR 1               | MY COMP | X   | Х     | X   |      |     |   |   |   |   |    |      |    |           |          |   |     | $\square$ |      |      |      |
| 1820   | INSTL FIRE SPRINKLER LIN-PROG RM            | FIRESP  | Х   | Х     | X   | X    |     |   |   |   |   |    |      |    |           |          |   |     | $\square$ |      |      |      |
| 1840   | FIRE SPRINKLER RI-SHOP FLR                  | FIRESP  | Х   | Х     | X   | X    | Х   |   |   |   |   |    |      |    |           |          |   |     | $\square$ |      |      |      |
| 1740   | PAINT WALL-PROG RM                          | HIROTA  | Х   | Х     | X   |      |     |   |   | Х | Х | Х  | Х    | Х  |           | X        |   |     |           |      |      |      |
| 1750   | INSTLICEILIG-PROG RM                        | CEILCO  |     |       |     |      |     |   |   |   |   |    |      |    |           | X        | X |     |           |      |      |      |
| 1760   | INSTL LIGHT FIXT-PROG RM                    | A1ELEC  |     |       |     |      |     |   |   |   |   |    |      |    | $\square$ |          | X | X   | X         | X    |      |      |
| 1825   | PAINT SSTL                                  | HIROTA  | Х   | Х     | X   |      |     |   |   |   |   |    |      |    |           |          |   |     |           |      |      |      |
| 2500   | INSTL ROLL UP DRS AT SHOP FLOOR             | ROLLUP  | Х   | Х     | X   |      |     |   |   |   |   |    |      |    |           |          |   |     |           |      |      |      |
| 5700   | INSTL AC UN IN OFFICE                       | MYCOMP  | Х   | Х     | X   |      |     |   |   |   |   |    |      |    |           |          |   |     |           |      |      |      |
| 5720   | ACOUS CEIL'G INITIAL MTG                    | CEILCO  |     |       |     | X    |     |   |   |   |   |    |      |    |           |          |   |     |           |      |      |      |
| 5720   | INSTL ACOUS CEILIG IN OFFICE                | CEILCO  |     |       |     | X    | Х   |   |   | Х | Х |    |      |    |           |          |   |     | $\square$ |      |      |      |
| 5700   | CT INITIAL MTG                              | TILECO  |     |       |     |      | Х   |   |   |   |   |    |      |    |           |          |   |     |           |      |      |      |
| 5770   | INSTL CT FLR TILE IN OFFICE                 | TILECO  |     |       |     |      | Х   |   |   | Х | Х |    |      |    |           |          |   |     |           |      |      |      |

- Detailed day-to-day schedule of the tasks identified in the overall project schedule
- Planned work for the current and next 2 weeks
- Prepared by the contractor
- Bar Chart updated and submitted weekly
- Reviewed weekly
- **Durations** < 5 working days
- Identify outages, closures and control activities
- ET day planner and time management tool
- Required for all construction contracts

# **Creating a New Schedule**

### **Add Report Header Information**

- 1. Open project 3WLA Excel Template.xls
- 2. Save Project as 3WL Week 1.xls
- 3. Click on Print Titles icon located in Page Layout, Page Setup

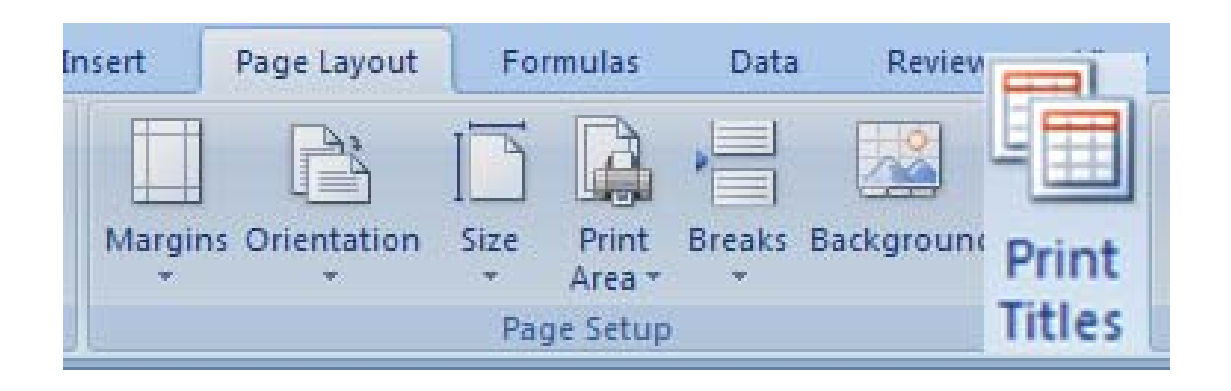

- 4. Click on Header/Footer tab
- 5. Click on <u>Custom Header</u> button

| age Set                 | ир                                                               |                                        |               |                                                     | ?                    |
|-------------------------|------------------------------------------------------------------|----------------------------------------|---------------|-----------------------------------------------------|----------------------|
| Page                    | Margins                                                          | Header/Footer                          | Sheet         |                                                     |                      |
| Period                  | : xxfxx - xxf                                                    | xx<br>3-\                              | l<br>/EEK LOO | project title]<br>[contractor]<br>DK AHEAD SCHEDULE | Sheet 1 of           |
| He <u>a</u> der:        | 25 75                                                            |                                        |               |                                                     |                      |
| Period:                 | xx/xx - xx/                                                      | xx, [project title][                   | contractor]   | 3-WEEK LOOK AHEAD SCHED                             | ULED, Sheet 1 of ? 🎽 |
| <u>F</u> ooter:         |                                                                  |                                        | i neauer      |                                                     |                      |
| (none)                  |                                                                  |                                        |               |                                                     | ~                    |
| Diffe<br>Diffe<br>Scale | rent odd an<br>rent first pa<br>with docun<br>with page <u>r</u> | d even pages<br>ige<br>nent<br>nargins |               | Print Print Prev                                    | rie <u>w</u>         |
|                         |                                                                  |                                        |               |                                                     | K Cancel             |

- 6. Change Period to "5/5/08 5/25/08"
- 7. Enter Project Title "SHOP PHNSY 999999"
- 8. Enter Contractor "BEST CONSTRUCTION"
- 9. Click on <u>OK</u> button
- 10. Click on OK button

| leader                                                                                                    |                                                                                                    |                                                                        | ? 🔀                       |
|----------------------------------------------------------------------------------------------------|----------------------------------------------------------------------------------------------------|------------------------------------------------------------------------|---------------------------|
| Header<br>To format text: select the text,<br>To insert a page number, date,<br>insertion point in the edit box<br>To insert picture: press the Inse<br>cursor in the edit box and pr | then choose the Format Text<br>time, file path, filename, or tal<br>c, then choose the appropriat<br>c t Picture button. To format y<br>ess the Format Picture button | button.<br>o name: position the<br>s button.<br>our picture, place the |                           |
| Left section:                                                                                                    | A P C Ez C                                                                                                    | ) []<br>[]<br>[]                                                       | ight section:             |
| Period: 5/5/08 - 5/25/                                                                                                    | 08 SHOP PH<br>BEST CO<br>3-WEEK L<br>SCH                                                                                                    | NSTRUCTION<br>OOK AHEAD<br>EDULE                                       | Sheet &[Page] of &[Pages] |
|                                                                                                    |                                                                                                    | 2                                                                      | OK Cancel                 |

### Work Week Start and Finish Dates

1. Enter week start and finish dates "5/5 - 5/11", "5/12 - 5/18" and "5/19 - 5/25" in the timescale section of the schedule

|   | А      | В           | С    | D | Е | F   | G     | Н   | 1 | J | K | L   | Μ    | Ν     | 0    | Ρ | Q | R | S | Т    | U     | ۷    | W | Х |
|---|--------|-------------|------|---|---|-----|-------|-----|---|---|---|-----|------|-------|------|---|---|---|---|------|-------|------|---|---|
| 1 |        |             |      |   |   | 5/5 | i - 5 | /11 |   |   |   | - ( | 5/12 | 2 - { | 5/18 | 3 |   |   |   | 5/19 | 9 - ( | 5/25 | ز |   |
| 2 | NAS ID | DESCRIPTION | RESP | М | Т | W   | Т     | F   | S | S | М | Т   | W    | Т     | F    | S | S | М | Т | W    | Т     | F    | S | S |
| 3 |        |             |      |   |   |     |       |     |   |   |   |     |      |       |      |   |   |   |   |      |       |      |   |   |
|   |        |             |      |   |   |     | -     | -   |   |   |   |     |      |       |      |   |   |   |   |      |       |      |   | _ |

## Add Tasks

- 1. NAS ID is the Task ID number for the associated task on the Project Schedule
- 2. **RESP** is the company responsible for completing the task

|   | А      | В                                | С      | D | Е | F | G   | Н  | 1 | J | K | L | Μ  | Ν    | 0  | Ρ | Q | R | S | Т  | U    | V  | W | Х |
|---|--------|----------------------------------|--------|---|---|---|-----|----|---|---|---|---|----|------|----|---|---|---|---|----|------|----|---|---|
| 1 |        |                                  |        |   |   | 5 | 5 - | 11 |   |   |   |   | 5/ | 12 - | 18 |   |   |   |   | 5/ | 19 - | 25 |   |   |
| 2 | NAS ID | DESCRIPTION                      | RESP   | М | Т | W | Т   | F  | S | S | М | Т | W  | Т    | F  | S | S | М | Т | W  | Т    | F  | S | S |
| 3 | 1017   | EXCAVATE PRIMARY SWGEAR TRENCH   | A1ELEC |   |   |   |     |    |   |   | Х | Х | Х  | Х    | Х  |   |   |   |   |    |      |    |   |   |
| 4 | 1017   | INSTL UG ELEC CONDUITS           | A1ELEC |   |   |   |     |    |   |   |   |   |    |      |    |   |   | Х | Х | Х  | Х    | Х  |   |   |
| 5 | 1450   | LEAD PAINT ABATEMENT             | HIROTA | Х | Х | Х | Х   | Х  |   |   |   |   |    |      |    |   |   |   |   |    |      |    |   |   |
| 6 | 1470   | PRIME & PAINT CRANE BAYS 1,2 & 3 | HIROTA | Х | Х | Х | Х   | Х  |   |   |   |   |    |      |    |   |   |   |   |    |      |    |   |   |
| 7 | 1500   | TAPE & MUD SHOP 38 LUNCH RM      | HDCINT |   | Х | Х | Х   | Х  |   |   |   |   |    |      |    |   |   |   |   |    |      |    |   |   |

# **Updating the Schedule**

### **Revise Report Header Information**

- 1. Open project 3WLA Lesson 2.xls
- 2. Save Project as 3WLA Week 2.xls
- 3. Click on Print Titles icon located in Page Layout, Page Setup

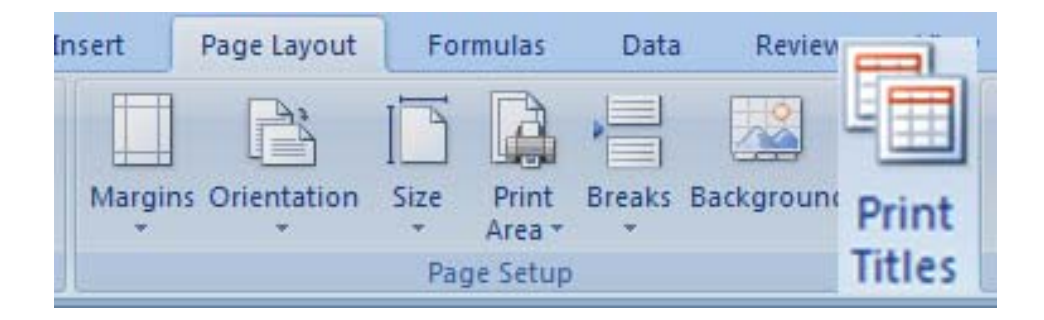

- 4. Click on Header/Footer tab
- 5. Click on <u>Custom Header</u> button

| age Setup                      |                |                                     |                                            |               | ?           |
|--------------------------------|----------------|-------------------------------------|--------------------------------------------|---------------|-------------|
| Page Margins H                 | ader/Footer    | Sheet                               |                                            |               |             |
| Period: 5/5/08 - 5/2           | 5/08<br>3-W    | SHOP PHN<br>BEST CON<br>EEK LOOK AF | ISY - 999999<br>STRUCTION<br>HEAD SCHEDULE |               | Sheet 1 of  |
| Period: 5/5/08 - 5/25/08       | , SHOP PHNSY - | 9999990 B                           | EST CONSTRUCT                              |               | AHEAD SCH V |
|                                |                | Header                              | Custom Foote                               | r             |             |
| Eooter:                        |                |                                     |                                            |               |             |
| (none)                         |                |                                     |                                            |               | *           |
|                                |                |                                     |                                            |               |             |
| Different odd and ev           | en pages       |                                     |                                            |               |             |
| <br>Different first page       |                |                                     |                                            |               |             |
| 🔽 Scale with document          |                |                                     |                                            |               |             |
| 🗾 Align with page <u>m</u> arg | ns             |                                     | Print                                      | Print Preview | Options     |
|                                |                |                                     | <u> </u>                                   |               |             |
|                                |                |                                     |                                            | ОК            | Cancel      |

- 6. Change Period to "5/12/08 6/1/08"
- 7. Click on <u>OK</u> button
- 8. Click on <u>OK</u> button

| leader                                                                        |                                                                       |                                | ? 🔀                       |
|-------------------------------------------------------------------------------|-----------------------------------------------------------------------|--------------------------------|---------------------------|
| Header                                                                        |                                                                       |                                |                           |
| To format text: select the text, ther                                         | choose the Format Text button                                         |                                |                           |
| To insert a page number, date, time,<br>insertion point in the edit box, th   | file path, filename, or tab name:<br>en choose the appropriate buttor | : position the<br>n.           |                           |
| To insert picture: press the Insert Pic<br>cursor in the edit box and press t | ture button. To format your pict<br>he Format Picture button.         | ture, place the                |                           |
| A                                                                             |                                                                       |                                | A                         |
| Left section:                                                                 | Center section:                                                       | Rig                            | ght section:              |
| Period: 5/12/08 - 6/1/08                                                      | SHOP PHNSY -<br>BEST CONSTRU<br>3-WEEK LOOK -<br>SCHEDUL              | 999999<br>JCTION<br>AHEAD<br>E | Sheet &[Page] of &[Pages] |
| h                                                                             |                                                                       |                                | OK Cancel                 |

### Add new week to the schedule

1. Highlight columns D through J

|   | А     | В                                | С      | D | Е | F | G      | Н  |   | J | Κ | L | Μ  | Ν      | 0  | Ρ | Q | R | S | Т  | U    | ۷  | W | Х |
|---|-------|----------------------------------|--------|---|---|---|--------|----|---|---|---|---|----|--------|----|---|---|---|---|----|------|----|---|---|
| 1 |       |                                  |        |   |   | 5 | /5 - ' | 11 |   |   | Î |   | 5/ | 12 - ' | 18 |   |   |   |   | 5/ | 19 - | 25 |   |   |
| 2 | NASID | DESCRIPTION                      | RESP   | Μ | Т | W | Т      | F  | S | S | M | Т | W  | Т      | F  | S | S | Μ | Т | W  | Т    | F  | S | S |
| 3 | 1017  | EXCAVATE PRIMARY SWGEAR TRENCH   | A1ELEC |   |   |   |        |    |   |   | X | Х | Х  | Х      | Х  |   |   |   |   |    |      |    |   |   |
| 4 | 1017  | INSTL UG ELEC CONDUITS           | A1ELEC |   |   |   |        |    |   |   |   |   |    |        |    |   |   | Х | Х | Х  | Х    | Х  |   |   |
| 5 | 1450  | LEAD PAINT ABATEMENT             | HIROTA | X | Х | Х | Х      | Х  |   |   |   |   |    |        |    |   |   |   |   |    |      |    |   |   |
| 6 | 1470  | PRIME & PAINT CRANE BAYS 1,2 & 3 | HIROTA | X | Х | Х | Х      | Х  |   |   |   |   |    |        |    |   |   |   |   |    |      |    |   |   |
| 7 | 1500  | TAPE & MUD SHOP 38 LUNCH RM      | HDCINT |   | Х | Х | X      | Х  |   |   |   |   |    |        |    |   |   |   |   |    |      |    |   |   |

2. Click on Copy icon located in Home, Clipboard

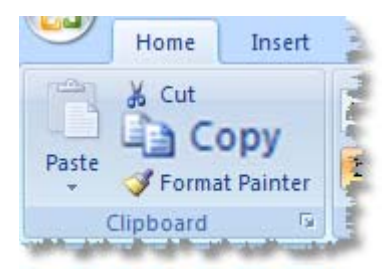

- 3. Click in cell Y1
- 4. Click on Paste icon located in Home, Clipboard
- 5. Press Esc key to deselect columns D through J

| aste ( | Cut<br>Cop<br>Forn | y<br>nat Painter | Arial<br>B I | 8 -<br>U - U | • | A A  |   | 5 ; |    |       | ≫<br>(■ | .)<br>*# | -2- | Wra<br>Mer | p Tex<br>ge & | t<br>Cent | er * | Te: | kt<br>• | %    | ,   | +.0 .  | •<br>• • 0 | Co<br>For | ndition<br>matting | al Fo |
|--------|--------------------|------------------|--------------|--------------|---|------|---|-----|----|-------|---------|----------|-----|------------|---------------|-----------|------|-----|---------|------|-----|--------|------------|-----------|--------------------|-------|
| CI     | ipboard            |                  |              | Font         |   | G    |   |     |    |       | Ali     | ignm     | ent |            |               |           | - Gi |     | N       | lumb | er  |        | 5          | /         |                    | Style |
|        | Y1                 | •                | <u> </u>     | Jx           |   |      |   |     |    |       |         |          |     |            |               |           |      |     |         |      |     |        |            | 1         |                    |       |
| 4      | A                  |                  | В            |              |   | С    | D | Е   | F  | G     | Н       |          | J   | K          | LN            | / N       | 0    | Ρ   | QI      | RS   | S T | U      | ۷          | W         | XY                 | ZA    |
| 1      |                    |                  |              |              |   |      |   |     | 10 | /11 - | 17      |          |     |            | 1             | 0/16      | - 24 |     |         |      | 10  | )/25 - | - 31       | 1         |                    | 1 /   |
| 2 NA   | SID                |                  | DESCRIPT     | ION          |   | RESP | М | Т   | W  | Т     | F       | S        | S   | ΜT         | W             | T         | F    | S   | S N     | 1 T  | W   | Т      | F          | S         |                    | 1     |
|        |                    |                  |              |              |   |      |   |     |    |       |         |          |     | V I        | VIN           | / V       | V    |     |         |      |     |        |            |           |                    |       |

- 6. Click in cell Y1
- 7. Click on Format icon located in Home, Cells

|            | Home              | Insert    | Page I       | Layout For  | mulas Da              | ata Review Viev | N                                                                                                    |                              |                    |                             |                                 |       |            | $\frown$ |           | 1   |
|------------|-------------------|-----------|--------------|-------------|-----------------------|-----------------|----------------------------------------------------------------------------------------------------|------------------------------|--------------------|-----------------------------|---------------------------------|-------|------------|----------|-----------|-----|
| P          | X Cut             |           | Arial        | * 8         | • A A                 | = = *           | Wrap Text                                                                                                    | Date                         | *                  | <b>1</b>                    |                                 |       | • 🗗        |          | Σ Au      | 5   |
| Paste      | Format            | Painter   | BI           | <u>u</u> •] | <u>⊘</u> • <u>A</u> • |                 | Merge & Center 🔹                                                                                                 | \$ - % ,                     | €.0 .00<br>0.€ 00. | Conditional<br>Formatting * | Format Cel<br>as Table * Style: | Insei | t Dele     | Format   | Cle       | Ť.  |
| 1          | Clipboard         | 5         |              | Font        | fái                   | Alignm          | ient 🕠                                                                                                    | Number                       | F9                 |                             | Styles                          |       | Cells      |          |           |     |
| 1 1000 100 | M* ** ** # #** _# | 1 m 1 m 1 | N CONTRACTOR |             | Continuence (Chapters |                 | and the second second second second second second second second second second second second second second second | Second States and States and | Constraint of the  | A                           |                                 |       | The second |          | Calence . | 100 |

8. Select Format Cells from list of options

| Form | Σ AutoSum * A<br>Fill * Z<br>Clear * Filter * |
|------|-----------------------------------------------|
| *□   | Bow Height                                    |
| A    | AutoFit Row Height                            |
| **   | Column Width                                  |
|      | AutoFit Column Width                          |
|      | Default Width                                 |
| Visi | bility                                        |
|      | Hide & <u>U</u> nhide                         |
| Org  | anize Sheets                                  |
|      | <u>R</u> ename Sheet                          |
|      | Move or Copy Sheet                            |
| -    | Tab Color                                     |
| Pro  | tection                                       |
| 2    | Protect Sheet                                 |
| 1    | Lock Cell                                     |
|      | Format C <u>e</u> lls                         |

- 9. Select **Text** from options list
- 10. Click on <u>OK</u> button

| ormat C                                                                                                    | ells           |                                                      | 2           |
|----------------------------------------------------------------------------------------------------|----------------|------------------------------------------------------|-------------|
| Number                                                                                                    | Alignment      | Font Border Fill Protection                          | 1           |
| Category<br>General<br>Number<br>Currency<br>Accounti<br>Date<br>Time<br>Percenta<br>Fraction<br>Scientific<br>Special<br>Custom | ;<br>,ng<br>ge | Sample<br>General format cells have no specific numb | per format. |
|                                                                                                    |                | OK                                                   | Carrel      |

11. Click in cell Y1

#### 12. Enter new work week "5/26 – 6/1"

|   | A     | В                                | С      | D | Е | F | G     | Н | T | J | K | L | Μ  | Ν    | 0  | Ρ | Q | R | S | Т   | U    | ۷  | W | Х        | Υ | Z   | AA  | AB  | AC | AD | AE |
|---|-------|----------------------------------|--------|---|---|---|-------|---|---|---|---|---|----|------|----|---|---|---|---|-----|------|----|---|----------|---|-----|-----|-----|----|----|----|
| 1 |       |                                  |        |   |   | 5 | 5 - 1 | 1 |   |   |   |   | 5/ | 12 - | 18 |   |   |   |   | 5/1 | 19 - | 25 |   |          |   | - 5 | /20 | 5 - | 6/ | 1  |    |
| 2 | NASID | DESCRIPTION                      | RESP   | М | Т | w | Т     | F | S | S | М | Т | w  | Т    | F  | S | S | Ν | Т | W   | Т    | F  | S | <u>s</u> | M | Т   | W   | Т   | F  | S  | S  |
| 3 | 1017  | EXCAVATE PRIMARY SWGEAR TRENCH   | A1ELEC |   |   |   |       |   |   |   | Х | Х | Х  | Х    | Х  |   |   |   |   |     |      |    |   | Ĭ —      |   |     |     |     |    |    |    |
| 4 | 1017  | INSTL UG ELEC CONDUITS           | A1ELEC |   |   |   |       |   |   |   |   |   |    |      |    |   |   | Х | Х | Х   | Х    | Х  |   |          |   |     |     |     |    |    |    |
| 5 | 1450  | LEAD PAINT ABATEMENT             | HIROTA | Х | Х | Х | Х     | Х |   |   |   |   |    |      |    |   |   |   |   |     |      |    |   |          | Х | Х   | Х   | Х   | Х  |    |    |
| 6 | 1470  | PRIME & PAINT CRANE BAYS 1,2 & 3 | HIROTA | Х | Х | Х | Х     | Х |   |   |   |   |    |      |    |   |   |   |   |     |      |    |   |          | Х | Х   | Х   | Х   | Х  |    |    |
| 7 | 1500  | TAPE & MUD SHOP 38 LUNCH RM      | HDCINT |   | Х | Х | Х     | Х |   |   |   |   |    |      |    |   |   |   |   |     |      |    |   |          |   | Х   | Х   | Х   | Х  |    |    |

# **Clear Contents Of New Week**

- 1. Select cell range Y3:AC25
- 2. Clear contents

| 0    |          | - (° - ) =                      |        |      |   |     |      |    |      |      |     | 3     | wla       | Les   | son  | 10a | .xls> | ( - N | /icr     | oso         | ft E | xce |     |        |      |     |        |       |       |    |      |     |       |      |      |    |      |       |      |        |    | -    |
|------|----------|---------------------------------|--------|------|---|-----|------|----|------|------|-----|-------|-----------|-------|------|-----|-------|-------|----------|-------------|------|-----|-----|--------|------|-----|--------|-------|-------|----|------|-----|-------|------|------|----|------|-------|------|--------|----|------|
| C    | Home     | Insert Page Layout Form         | nulas  | Data | а | Re  | viev | v  | V    | iew  |     |       |           |       |      |     |       |       |          |             |      |     |     |        |      |     |        |       |       |    |      |     |       |      |      |    |      |       |      |        |    | ).   |
| ( in | Part M - |                                 |        |      |   |     |      |    |      |      |     |       |           |       |      |     |       |       |          |             |      |     |     |        | 1    |     |        |       |       |    | 1000 |     |       | Look |      | -  |      | 0.000 |      | ٨      |    | 2.2  |
|      | & Cu     | Arial 🔫 10                      | · A A  |      | = | =   | -    | 39 | -    | 6    | ٧   | Vrap  | Text      |       |      | G   | ene   | ral   |          |             |      | ۳   |     |        |      |     | 1      |       | 1     |    | +    |     | X     |      |      | 2  | Aut  | oSun  | 1 -  | 27     | f  | h    |
| Da   | Co       | py                              | 25 A   |      | _ | -   | _    | 1  |      | -    |     |       |           |       |      |     |       |       |          |             | 0.1  | 00  | Cor | a diti | 2003 | E   | orma   |       | Call  |    | Ince | + 0 |       | Eou  | rmat |    | Fill | Ŧ     |      | Sort 8 | E  | ndu  |
| Fe   | 🗸 🍼 Foi  | mat Painter                     | M · A  | 1    | = | =   | =    |    | - 1, |      |     | lerge | 8 80 C    | ente  | er * |     | • •   | %     | ,        | .0          | õ 🔸  | .0  | For | matt   | ing  | as  | Tabl   | - 5   | tyles | +  | w w  |     | Ŧ     |      | Ŧ    | 2  | Cle  | ar 👻  | i    | Filter | Se | lect |
| -    | Clipboa  | d 🕼 Font                        | [      | Ū.   |   |     |      | 1  | Alig | nmer | nt  |       |           |       | 6    |     |       | Nun   | ber      |             |      | 5   |     |        |      | Sty | les    |       |       |    |      |     | Cells |      |      | 10 | 2 1  | lear  | AII  |        |    | 1    |
|      | V2       | - (a E                          |        |      |   |     |      |    |      |      |     |       |           |       |      |     |       |       |          |             |      |     |     |        |      |     |        |       |       |    |      |     |       |      |      | %  |      | -     | Earm |        |    | -    |
| _    | 15       |                                 |        | -    |   | -   |      |    |      | 1.   |     |       |           |       | -    | -   | - 10  | -     |          | -           |      |     |     |        |      |     |        | -     |       |    |      |     |       |      |      | -  | 1    | .lear | rorm | aus    |    | -    |
| -    | A        | В                               | C      | D    | E | F   | G    | H  |      | J    | K   | L     | M         | N     | 0    | P   | Q     | R     | 5        | [ [         | J    | VII | (N) | X      |      | Z A | AA     | BAC   | CAD   | AE | AFA  | AGA | AH A  | A IA | JAK  | A  | 2    | lear  | Cont | ents   |    | AS   |
| 2    | NASID    | DESCRIPTION                     | DESD   | 84   | Т | D W | T 0  | F  | s    | 10   | M   | т     | 5/1.<br>W | 2 - 1 | e le |     |       | 4 T   | lv.      | 5/19<br>V T | - Z: | 5   | s   | M      | Т    | In  | 0/20 · | - 0/1 | S     | s  |      |     |       |      |      | -  | (    | llear | Com  | ments  |    | -    |
| 3    | 1017     | EXCAVATE DRIMARY SWIGEAR TRENCH | AIFLEC | m    | 1 |     |      | -  | 3    | 3    | X   | X     | X         | x     | X    |     | , n   | 1 1   | -        |             | -    | -   |     |        |      |     |        | ÷     | 10    | 3  |      |     |       |      |      |    |      | -     |      | -      |    | -    |
| 4    | 1017     | INSTLUG FLEC CONDUITS           | ATELEC |      | - |     |      | -  |      |      | A   | ~     | A         | ~     | ~    |     |       | X     | 0        | X )         | x    | X   |     |        |      |     | -      | 1     |       |    |      |     |       |      |      |    |      |       |      |        |    |      |
| 5    | 1450     | LEAD PAINT ABATEMENT            | HIROTA | X    | X | X   | X    | X  |      |      |     |       | -         | +     |      |     |       | ~ /   | <u> </u> |             |      | ^   |     |        |      | x 1 | < x    | X     |       |    |      |     |       |      |      |    |      |       |      |        |    |      |
| 6    | 1470     | PRIME & PAINT CRANE BAYS 12 & 3 | HIROTA | X    | X | X   | X    | X  | 2 8  |      |     |       |           |       |      | 1   |       |       | +        |             |      |     |     |        |      | X   | K X    | X     |       |    |      |     |       |      |      |    |      |       |      |        |    |      |
| 7    | 1500     | TAPE & MUD SHOP 38 LUNCH RM     | HDCINT |      | X | X   | X    | X  |      |      |     |       |           | -     |      |     |       |       | +        |             |      | -11 | 2   |        |      | x ) | x x    | X     |       |    |      |     |       |      |      |    |      |       |      |        |    |      |
| 8    | 2500     | ROLL UP DR - INITIAL MTG        | ROLLUP |      |   | X   |      |    |      |      | 5.5 |       |           |       |      |     |       |       |          |             | 1    |     |     |        |      | 1   | K      |       |       |    |      |     |       |      |      |    |      |       |      |        |    |      |
| 9    | 2500     | INSTL ROLL UP DRS AT CRANE BAYS | ROLLUP |      |   | Х   | Х    | X  |      |      | Х   | X     |           |       |      |     |       |       |          |             |      |     |     |        |      | 1   | K X    | X     |       |    |      |     |       |      |      |    |      |       |      |        |    |      |
| 10   | 1700     | PAINT WALL-PROG RM              | HIROTA | Х    |   |     |      |    |      |      |     |       |           |       |      |     |       |       |          |             |      |     |     |        | (    |     |        |       |       |    |      |     |       |      |      |    |      |       |      |        |    |      |
| 11   | 3500     | ELEC RI, MOUNT BOXES & PIPE     | A1ELEC | Х    | Х | Х   | Х    |    |      |      |     |       |           |       |      |     |       |       |          |             |      |     |     |        | ()   | X ) | K X    |       |       |    |      |     |       |      |      |    |      |       |      |        |    |      |
| 12   | 3570     | ELEC RI FIRE ALARM, LIGHT FIXT  | A1ELEC | Х    | X | Х   | Х    |    | 2. 1 |      | 1   |       | -         |       |      |     | - 15  |       |          | -           |      |     |     |        | ()   | X ) | K X    |       | 0     |    |      |     |       |      |      |    |      |       |      |        |    |      |
| 13   | 1720     | TAPE & MUD-PROG RM              | HDCINT |      | Х | Х   |      |    |      |      |     |       |           |       |      |     |       |       |          |             |      |     |     |        |      | X ) | κ.     |       |       |    |      |     |       |      |      |    |      |       |      |        |    |      |
| 14   | 4800     | DEMO FOR FIRE EXIT BY STAIR 1   | MYCOMP |      | Х | Х   | Х    | X  | 2    |      | Х   |       |           |       | 1    | 1   |       |       |          | 1           | - 2  |     |     |        | 3    | X   | K X    | X     |       |    |      |     |       |      |      |    |      |       |      |        |    |      |
| 15   | 1820     | INSTL FIRE SPRINKLER LN-PROG RM | FIRESP |      | X | Х   | Х    | X  |      |      | Х   |       |           |       |      |     |       |       |          |             |      |     |     |        |      | X ) | K X    | X     |       |    |      |     |       |      |      |    |      |       |      |        |    |      |
| 16   | 1840     | FIRE SPRINKLER RI-SHOP FLR      | FIRESP |      | Х | Х   | Х    | Х  |      |      | Х   |       |           |       |      |     |       |       |          |             |      |     |     |        | 0    | X ) | K X    | X     |       |    |      |     |       |      |      |    |      |       |      |        |    |      |
| 17   | 1740     | PAINT WALL-PROG RM              | HIROTA |      |   |     |      |    |      |      | Х   | Х     | Х         |       | _    |     |       | X     | < :      | Х           |      |     |     |        |      |     |        |       |       |    |      |     |       |      |      |    |      |       |      |        |    |      |
| 18   | 1750     | INSTL CEIL'G-PROG RM            | CEILCO |      |   |     |      |    |      |      |     |       |           |       |      |     |       |       |          | X           | X    |     |     |        |      |     |        |       |       |    |      |     |       |      |      |    |      |       |      |        |    |      |
| 19   | 1760     | INSTL LIGHT FIXT-PROG RM        | A1ELEC |      |   |     |      |    |      |      |     |       |           |       |      |     |       |       |          | )           | Κ    | Х   |     |        |      |     |        |       | 1     |    |      |     |       |      |      |    |      |       |      |        |    |      |
| 20   | 1805     | INSTL THERMAL INSUL ON CEIL'G   | INSULC | Х    | Х | Х   | Х    | Х  | 2. 2 |      |     |       | -         |       |      | - 2 | - 1   | -     |          | -           |      |     |     |        | ( )  | X ) | K X    | X     | 0     |    |      |     |       |      |      |    |      |       |      |        |    |      |
| 21   | 1825     | PAINT SSTL                      | HIROTA |      |   | Х   | Х    | Х  |      |      | Х   |       |           |       | _    |     |       |       |          |             |      |     |     |        |      | )   | K X    | X     |       |    |      |     |       |      |      |    |      |       |      |        |    |      |
| 22   | 5720     | ACOUS CEIL'G PREP MTG           | CEILCO |      | X |     |      |    |      |      |     |       |           |       |      |     |       |       |          |             |      |     |     |        | )    | X   |        |       |       |    |      |     |       |      |      |    |      |       |      |        |    |      |
| 23   | 5700     | CT PREP MTG                     | TILECO |      | X |     |      |    |      |      |     |       |           | _     |      |     |       |       |          |             | _    | -   |     |        |      | X   | -      |       |       |    |      |     |       |      |      |    |      |       |      |        |    |      |
| 24   | 2500     | INSTL ROLL UP DRS AT SHOP FLOOR | ROLLUP |      |   | X   | Х    | Х  |      |      |     |       |           | _     |      |     |       |       | 1        |             |      |     |     |        |      | )   | K X    | X     |       |    |      |     |       |      |      |    |      |       |      |        |    |      |
| 25   | 5700     | INSTL AC UN IN OFFICE           | MYCOMP |      |   | X   | X    | X  |      |      |     |       |           |       | - 11 |     |       |       |          |             |      |     |     |        |      | 1   | K X    | X     |       |    | Į    |     |       |      |      |    |      |       |      |        |    |      |

# Update the schedule

| 1. | Revise | Task start and | finish p | oints for | the new | 3-week period |
|----|--------|----------------|----------|-----------|---------|---------------|
|----|--------|----------------|----------|-----------|---------|---------------|

|    | А     | В                                | С      | D | Е | F | G     | Н  | T | J | Κ | L | М  | Ν    | 0  | Ρ | Q | R | S | Т  | U    | V  | W | Х | Y | Ζ | AA  | AB    | AC | AD | AE |
|----|-------|----------------------------------|--------|---|---|---|-------|----|---|---|---|---|----|------|----|---|---|---|---|----|------|----|---|---|---|---|-----|-------|----|----|----|
| 1  |       |                                  |        |   |   | 5 | 5 - 1 | 11 |   |   |   |   | 5/ | 12 - | 18 |   |   |   |   | 5/ | 19 - | 25 |   |   |   |   | 5/2 | 6 - 6 | /1 |    |    |
| 2  | NASID | DESCRIPTION                      | RESP   | М | Т | W | Т     | F  | S | S | М | Т | W  | Т    | F  | S | S | М | T | W  | Т    | F  | S | S | М | Т | W   | Т     | F  | S  | S  |
| 3  | 1017  | EXCAVATE PRIMARY SWGEAR TRENCH   | A1ELEC |   |   |   |       |    |   |   | Х | Х | Х  | Х    | Х  |   |   |   |   |    |      |    |   |   |   |   |     |       |    |    |    |
| 4  | 1017  | INSTL UG ELEC CONDUITS           | A1ELEC |   |   |   |       |    |   |   |   |   |    |      |    |   |   | Х | Х | Х  | Х    | Х  |   |   |   |   |     |       |    |    |    |
| 5  | 1450  | LEAD PAINT ABATEMENT             | HIROTA | Х | Х | Х | Х     | Х  |   |   |   |   |    |      |    |   |   |   |   |    |      |    |   |   |   |   |     |       |    |    |    |
| 6  | 1470  | PRIME & PAINT CRANE BAYS 1,2 & 3 | HIROTA |   |   |   |       |    |   |   | Х | Х |    |      |    |   |   |   |   |    |      |    |   |   |   |   |     |       |    |    |    |
| 7  | 1500  | TAPE & MUD SHOP 38 LUNCH RM      | HDCINT |   |   |   |       |    |   |   | Х | Х | Х  | Х    |    |   |   |   |   |    |      |    |   |   |   |   |     |       |    |    |    |
| 8  | 2500  | ROLL UP DR - INITIAL MTG         | ROLLUP |   |   |   |       |    |   |   |   | Х |    |      |    |   |   |   |   |    |      |    |   |   |   |   |     |       |    |    |    |
| 9  | 2500  | INSTL ROLL UP DRS AT CRANE BAYS  | ROLLUP |   |   |   |       |    |   |   |   | Х | Х  | Х    | Х  |   |   |   |   |    |      |    |   |   |   |   |     |       |    |    |    |
| 10 | 1700  | PAINT WALL-PROG RM               | HIROTA | Х |   |   |       |    |   |   |   |   |    |      |    |   |   |   |   |    |      |    |   |   |   |   |     |       |    |    |    |
| 11 | 3500  | ELEC RI, MOUNT BOXES & PIPE      | A1ELEC | Х | Х | Х | Х     |    |   |   |   |   |    |      |    |   |   |   |   |    |      |    |   |   |   |   |     |       |    |    |    |
| 12 | 3570  | ELEC RI FIRE ALARM, LIGHT FIXT   | A1ELEC | Х | Х | Х | Х     |    |   |   |   |   |    |      |    |   |   |   |   |    |      |    |   |   |   |   |     |       |    |    |    |
| 13 | 1720  | TAPE & MUD-PROG RM               | HDCINT |   | Х | Х |       |    |   |   |   |   |    |      |    |   |   |   |   |    |      |    |   |   |   |   |     |       |    |    |    |
| 14 | 4800  | DEMO FOR FIRE EXIT BY STAIR 1    | MYCOMP |   |   |   |       |    |   |   | Х | Х | Х  |      |    |   |   |   |   |    |      |    |   |   |   |   |     |       |    |    |    |
| 15 | 1820  | INSTL FIRE SPRINKLER LN-PROG RM  | FIRESP |   |   |   |       |    |   |   | Х | Х | Х  | Х    |    |   |   |   |   |    |      |    |   |   |   |   |     |       |    |    |    |
| 16 | 1840  | FIRE SPRINKLER RI-SHOP FLR       | FIRESP |   |   |   |       |    |   |   | Х | Х | Х  | Х    | Х  |   |   |   |   |    |      |    |   |   |   |   |     |       |    |    |    |
| 17 | 1740  | PAINT WALL-PROG RM               | HIROTA |   |   |   |       |    |   |   | Х | Х | Х  |      |    |   |   | Х | Х | Х  | Х    | Х  |   |   | Х |   |     |       |    |    |    |
| 18 | 1750  | INSTL CEIL'G-PROG RM             | CEILCO |   |   |   |       |    |   |   |   |   |    |      |    |   |   |   |   |    |      |    |   |   | Х | Х |     |       |    |    |    |
| 19 | 1760  | INSTL LIGHT FIXT-PROG RM         | A1ELEC |   |   |   |       |    |   |   |   |   |    |      |    |   |   |   |   |    |      |    |   |   |   | Х | Х   | Х     | X  |    |    |
| 20 | 1805  | INSTL THERMAL INSUL ON CEIL'G    | INSULC | Х | Х | Х | Х     | Х  |   |   |   |   |    |      |    |   |   |   |   |    |      |    |   |   |   |   |     |       |    |    |    |
| 21 | 1825  | PAINT SSTL                       | HIROTA |   |   |   |       |    |   |   | Х | Х | Х  |      |    |   |   |   |   |    |      |    |   |   |   |   |     |       |    |    |    |
| 22 | 5720  | ACOUS CEIL'G PREP MTG            | CEILCO |   | Х |   |       |    |   |   |   |   |    |      |    |   |   |   |   |    |      |    |   |   |   |   |     |       |    |    |    |
| 23 | 5700  | CT PREP MTG                      | TILECO |   | Х |   |       |    |   |   |   |   |    |      |    |   |   |   |   |    |      |    |   |   |   |   |     |       |    |    |    |
| 24 | 2500  | INSTL ROLL UP DRS AT SHOP FLOOR  | ROLLUP |   |   |   |       |    |   |   | Х | Х | Х  |      |    |   |   |   |   |    |      |    |   |   |   |   |     |       |    |    |    |
| 25 | 5700  | INSTL AC UN IN OFFICE            | MYCOMP |   |   |   |       |    |   |   | Х | Х | Х  |      |    |   |   |   |   |    |      |    |   |   |   |   |     |       |    |    |    |
| 26 | 5720  | ACOUS CEIL'G INITIAL MTG         | CEILCO |   |   |   |       |    |   |   |   |   |    | Х    |    |   |   |   |   |    |      |    |   |   |   |   |     |       |    |    |    |
| 27 | 5720  | INSTL ACOUS CEIL'G IN OFFICE     | CEILCO |   |   |   |       |    |   |   |   |   |    | Х    | Х  |   |   | Х | Х |    |      |    |   |   |   |   |     |       |    |    |    |
| 28 | 5700  | CT INITIAL MTG                   | TILECO |   |   |   |       |    |   |   |   |   |    |      | Х  |   |   |   |   |    |      |    |   |   |   |   |     |       |    |    |    |
| 29 | 5770  | INSTL CT FLR TILE IN OFFICE      | TILECO |   |   |   |       |    |   |   |   |   |    |      | Х  |   |   | Х | X |    |      |    |   |   |   |   |     |       |    |    |    |

- 2. Insert new activities
  - a. Select Row 5
  - b. Click on Insert button located in Home, Cell

| C           | 1 🖬 🤊                | · (2 · ) ₹                                                                       |                            |      |   |       |    |        |      |     | Зм    | la L  | esso | n 10 | a.xls | x - I | Micro | osoft      | Exce    |     |                |             |            |         |      |       |    |             |         |        |            |                |      |
|-------------|----------------------|----------------------------------------------------------------------------------|----------------------------|------|---|-------|----|--------|------|-----|-------|-------|------|------|-------|-------|-------|------------|---------|-----|----------------|-------------|------------|---------|------|-------|----|-------------|---------|--------|------------|----------------|------|
| -           | Home                 | e Insert Page Layout Form                                                        | ulas D                     | Data | ( | Revie | w  | Vie    | w    |     |       |       |      |      |       |       |       |            |         |     |                |             |            |         |      |       |    |             |         |        |            |                |      |
| Ē           | Cut                  | t Arial • 8                                                                      | A A                        | 10   | = | = =   | *  |        |      | i W | rap T | ext   |      |      | Gen   | eral  |       |            | •       | E   | <b>4</b>       |             |            |         |      | ø     |    | +           |         |        |            | Σ AutoSum      | •    |
| Pas         | te 🍼 For             | rmat Painter <b>B</b> <i>I</i> <u>U</u> ·                                        | > <u>A</u> -               |      |   | = 1   | 1  | -      |      | M   | erge  | Bi Ce | nter | - [  | \$    | %     | ,     | •.0<br>.00 | .00<br> | Con | ditio<br>attir | nal<br>Ig * | Fo<br>as T | matable | + S1 | Cell  |    | Insert<br>• | Dele    | te Fo  | ormat<br>T | Q Clear ▼      |      |
|             | Clipboar             | rd 🖼 Font                                                                        | F9                         |      |   |       |    | Aligni | ment |     |       |       |      | 5    |       | Nur   | nber  |            | 15      |     |                |             | Style      | s       |      |       |    |             | Cell    | s      |            | E              | Edit |
|             | A5                   | √                                                                                |                            |      |   |       |    |        |      |     |       |       |      |      |       |       |       |            |         |     |                |             |            |         |      |       |    | Insert      | Cells   |        |            |                | Γ    |
| -           | А                    | В                                                                                | С                          | D    | Е | FG    | H  | 1      | J    | K   | LN    | AN    | 0    | P    | Q     | R     | S T   | U          | V       | N X | Y              | Z           | AA         | AB      | AC   | AD    | AE | Click       | here t  | o ins  | ert cell   | s, rows, or    | A    |
| 1           |                      |                                                                                  |                            |      |   | 5/5   | 11 |        |      |     |       | 5/12  | - 18 |      |       |       | 1     | 5/19 -     | 25      |     |                |             | 5/         | 26 -    | 6/1  |       |    | colu        | nns in  | to th  | e shee     | t or table, or | Г    |
| 2           | NASID                | DESCRIPTION                                                                      | RESP                       | М    | Т | WT    | F  | S      | S I  | A 1 | r w   | T     | F    | S    | S     | M     | W     | Т          | FS      | S   | M              | Т           | W          | Т       | F    | S     | S  | to ac       | id a sh | leet t | o the v    | vorkbook.      |      |
|             |                      |                                                                                  |                            |      |   |       |    |        |      | V   | VI    | / V   | V    |      |       |       |       |            |         |     |                |             |            |         |      | 1     |    |             |         | _      |            |                |      |
| 3           | 1017                 | EXCAVATE PRIMARY SWGEAR TRENCH                                                   | A1ELEC                     |      |   | 0.0   |    | 2 1/2  |      | ^   | A /   |       |      | 4    | 1000  |       |       |            |         |     |                |             | 1.1        |         |      | c - 2 | 4  |             |         |        |            |                |      |
| 3           | 1017<br>1017         | EXCAVATE PRIMARY SWGEAR TRENCH                                                   | A1ELEC<br>A1ELEC           | -    |   |       |    |        |      | ^   | ~ /   |       | 1 ^  |      |       | X     | XX    | X          | X       |     |                |             |            |         |      |       |    |             |         |        |            |                |      |
| 3<br>4<br>5 | 1017<br>1017<br>1450 | EXCAVATE PRIMARY SWGEAR TRENCH<br>INSTL UG ELEC CONDUITS<br>LEAD PAINT ABATEMENT | A1ELEC<br>A1ELEC<br>HIROTA | Х    | X | ХХ    | X  |        |      | ^   |       |       |      |      |       | Х     | XX    | X          | X       |     |                |             |            |         |      |       |    |             |         | 14     |            |                |      |

- c. Click in cell A5 and enter "1017"
- d. Enter new activity description "CONCRETE JACKET AND BACKFILL ELEC CONDUITS"
- e. Click in cell C5 and enter **"A1ELEC"**, company responsible for completing activity
- f. Identify planned work days by entering "X" in cells Y5 thru S5

|   | А      | В                                          | С      | D | Е | F | G     | Н  | 1 | J | K | L | Μ  | Ν    | 0  | Ρ | Q | R | S | Т   | U   | V  | W | Х | Υ | Ζ | AA. | AB    | ٩C | AD | AE |
|---|--------|--------------------------------------------|--------|---|---|---|-------|----|---|---|---|---|----|------|----|---|---|---|---|-----|-----|----|---|---|---|---|-----|-------|----|----|----|
| 1 |        |                                            |        |   |   | 5 | 5 - 1 | 11 |   |   |   |   | 5/ | 12 - | 18 |   |   |   |   | 5/1 | 9 - | 25 |   |   |   |   | 5/2 | 6 - 6 | /1 |    |    |
| 2 | NAS ID | DESCRIPTION                                | RESP   | М | Т | W | Т     | F  | S | S | М | Т | W  | Т    | F  | S | S | M | Т | W   | Т   | F  | S | S | М | Т | W   | τI    | F  | S  | S  |
| 3 | 1017   | EXCAVATE PRIMARY SWGEAR TRENCH             | A1ELEC |   |   |   |       |    |   |   | Х | Х | Х  | Х    | Х  |   |   |   |   |     |     |    |   |   |   |   |     |       |    |    |    |
| 4 | 1017   | INSTL UG ELEC CONDUITS                     | A1ELEC |   |   |   |       |    |   |   |   |   |    |      |    |   |   | Х | Х | Х   | Х   | Х  |   |   |   |   |     |       |    |    |    |
| 5 | 1017   | CONCRETE JACKET AND BACKFILL ELEC CONDUITS | A1ELEC |   |   |   |       |    |   |   |   |   |    |      |    |   |   |   |   |     |     |    |   |   | Х | Х | X   | Х     | X  |    |    |
| 6 | 1450   | LEAD PAINT ABATEMENT                       | HIROTA | Х | Х | Х | Х     | Х  |   |   |   |   |    |      |    |   |   |   |   |     |     |    |   |   |   |   |     |       |    |    |    |

3. Insert tasks "PAINT SHOP 38 LUNCH ROOM" and "INTERIOR PAINTING OFFICES"

#### a. Assign NAS ID and Resp as shown below

| 1  | A     | В                                          | С      | D    | E | F      | G    | H  | 1     | J | K | L    | M  | N    | 0  | P | Q      | R | S | Т      | U    | V                  | W | X | Y       | Ζ | AA  | AB    | AC  | AD | AE |
|----|-------|--------------------------------------------|--------|------|---|--------|------|----|-------|---|---|------|----|------|----|---|--------|---|---|--------|------|--------------------|---|---|---------|---|-----|-------|-----|----|----|
| 1  |       |                                            |        |      |   | 5      | /5 - | 11 |       |   |   |      | 5/ | 12 - | 18 |   |        |   |   | 5/     | 19 - | 25                 |   |   |         |   | 5/2 | 6 - 6 | 5/1 |    |    |
| 2  | NASID | DESCRIPTION                                | RESP   | M    | Т | W      | T    | F  | S     | S | M | Т    | W  | Т    | F  | S | S      | М | Т | W      | Т    | F                  | S | S | M       | Т | W   | Т     | F   | S  | S  |
| 3  | 1017  | EXCAVATE PRIMARY SWGEAR TRENCH             | A1ELEC | 20-0 |   | 14 - A |      |    | 2     |   | X | X    | X  | Х    | Х  |   | 122    |   |   | 20-33  |      | 6 - 8 <sup>0</sup> |   | - | 35 - 73 |   |     | 3     |     |    |    |
| 4  | 1017  | INSTL UG ELEC CONDUITS                     | A1ELEC |      |   |        |      |    |       |   |   | 3    |    |      |    |   | 97 - A | X | Х | Х      | X    | Х                  |   |   |         |   |     |       |     |    |    |
| 5  | 1017  | CONCRETE JACKET AND BACKFILL ELEC CONDUITS | A1ELEC | 1    |   |        |      |    |       |   |   |      |    |      |    |   |        |   |   |        |      |                    |   |   | X       | Х | X   | X     | Х   |    |    |
| 6  | 1450  | LEAD PAINT ABATEMENT                       | HIROTA | X    | X | Х      | Х    | X  |       |   |   |      |    |      |    |   |        |   |   |        |      |                    |   |   |         |   |     |       |     |    |    |
| 7  | 1470  | PRIME & PAINT CRANE BAYS 1,2 & 3           | HIROTA | X    | X | Х      | Х    | X  | a -   |   |   |      |    |      |    |   |        |   |   |        |      |                    |   |   |         |   |     |       |     |    |    |
| 8  | 1500  | TAPE & MUD SHOP 38 LUNCH RM                | HDCINT | 5.0  | X | X      | X    | X  | 19 13 |   |   |      |    |      |    |   | 2 3    |   |   | 5.2    |      |                    |   |   |         |   |     |       |     |    |    |
| 9  | 2500  | ROLL UP DR - INITIAL MTG                   | ROLLUP | 20 2 |   | Х      |      |    |       |   |   | 35-7 |    | 5 3  |    |   | 7 17   | _ |   | 20 71  |      | 5 8                | _ |   | 16 10   | - |     |       |     |    |    |
| 10 | 2500  | INSTL ROLL UP DRS AT CRANE BAYS            | ROLLUP |      |   | Х      | Х    | X  |       |   | X | Х    |    |      |    |   |        |   |   |        |      |                    |   |   |         |   |     |       |     |    |    |
| 11 | 1500  | PAINT SHOP 38 LUNCH ROOM                   | HIROTA | 2-0  |   |        |      |    | 0     |   | - | 0    |    | 2    |    | 2 | 2 - 2  |   | Х | Х      | Х    | Х                  |   | - | 32—01   |   |     |       |     |    |    |
| 12 | 1520  | INTERIOR PAINTING OFFICES                  | HIROTA |      |   | 0.0    |      |    |       |   |   | 82   |    | 9 S  |    |   |        |   |   | 82 - V |      | 2                  |   | 1 | Х       | Х | X   | Х     | Х   |    |    |
| 13 | 1700  | PAINT WALL-PROG RM                         | HIROTA | X    |   |        |      |    |       |   |   |      |    |      |    |   |        |   |   |        |      |                    |   |   |         |   |     |       |     |    |    |

- 4. Delete completed activity
  - a. Select Row 6, 13, 14, 15, 16, 23, 25 and 26
  - b. Click on Delete icon located in Home, Cells

|    | A    | В                                          | С      | D | Е | F | G | Н | 1 | J | K | L | Μ | N | 0 | Ρ | Q | R | S | Т | U | V | W | Х | Y | Ζ | AA | AB | AC | AD | AE |
|----|------|--------------------------------------------|--------|---|---|---|---|---|---|---|---|---|---|---|---|---|---|---|---|---|---|---|---|---|---|---|----|----|----|----|----|
| 3  | 1017 | EXCAVATE PRIMARY SWGEAR TRENCH             | A1ELEC |   |   |   |   |   |   |   | Х | Х | Х | Х | Х |   |   |   |   |   |   |   |   |   |   |   |    |    |    |    |    |
| 4  | 1017 | INSTL UG ELEC CONDUITS                     | A1ELEC |   |   |   |   |   |   |   |   |   |   |   |   |   |   | Х | Х | Х | Х | Х |   |   |   |   |    |    |    |    |    |
| 5  | 1017 | CONCRETE JACKET AND BACKFILL ELEC CONDUITS |        |   |   |   |   |   |   |   |   |   |   |   |   |   |   |   |   |   |   |   |   |   |   |   |    |    |    |    |    |
| 6  | 1450 | LEAD PAINT ABATEMENT                       | HIROTA | Х | Х | Х | Х | Х |   |   |   |   |   |   |   |   |   |   |   |   |   |   |   |   |   |   |    |    |    |    |    |
| 7  | 1470 | PRIME & PAINT CRANE BAYS 1,2 & 3           | HIROTA |   |   |   |   |   |   |   | Х | Х |   |   |   |   |   |   |   |   |   |   |   |   |   |   |    |    |    |    |    |
| 8  | 1500 | TAPE & MUD SHOP 38 LUNCH RM                | HDCINT |   |   |   |   |   |   |   | Х | Х | Х | Х |   |   |   |   |   |   |   |   |   |   |   |   |    |    |    |    |    |
| 9  | 2500 | ROLL UP DR - INITIAL MTG                   | ROLLUP |   |   |   |   |   |   |   |   | Х |   |   |   |   |   |   |   |   |   |   |   |   |   |   |    |    |    |    |    |
| 10 | 2500 | INSTL ROLL UP DRS AT CRANE BAYS            | ROLLUP |   |   |   |   |   |   |   |   | Х | Х | Х | Х |   |   | Х |   |   |   |   |   |   |   |   |    |    |    |    |    |
| 11 | 2700 | PAINT SHOP 38 LUNCH ROOM                   |        |   |   |   |   |   |   |   |   |   |   |   |   |   |   |   | Х | Х | Х | Х |   |   |   |   |    |    |    |    |    |
| 12 | 2700 | INTERIOR PAINTING OFFICES                  |        |   |   |   |   |   |   |   |   |   |   |   |   |   |   |   |   |   |   |   |   |   | X | Х | Х  | Х  | Х  |    |    |
| 13 | 1700 | PAINT WALL-PROG RM                         | HIROTA | Х |   |   |   |   |   |   |   |   |   |   |   |   |   |   |   |   |   |   |   |   |   |   |    |    |    |    |    |
| 14 | 3500 | ELEC RI, MOUNT BOXES & PIPE                | A1ELEC | Х | Х | Х | Х |   |   |   |   |   |   |   |   |   |   |   |   |   |   |   |   |   |   |   |    |    |    |    |    |
| 15 | 3570 | ELEC RI FIRE ALARM, LIGHT FIXT             | A1ELEC | Х | Х | Х | Х |   |   |   |   |   |   |   |   |   |   |   |   |   |   |   |   |   |   |   |    |    |    |    |    |
| 16 | 1720 | TAPE & MUD-PROG RM                         | HDCINT |   | Х | Х |   |   |   |   |   |   |   |   |   |   |   |   |   |   |   |   |   |   |   |   |    |    |    |    |    |
| 17 | 4800 | DEMO FOR FIRE EXIT BY STAIR 1              | MYCOMP |   |   |   |   |   |   |   | Х | Х | Х |   |   |   |   |   |   |   |   |   |   |   |   |   |    |    |    |    |    |
| 18 | 1820 | INSTL FIRE SPRINKLER LN-PROG RM            | FIRESP |   |   |   |   |   |   |   | Х | Х | Х | Х |   |   |   |   |   |   |   |   |   |   |   |   |    |    |    |    |    |
| 19 | 1840 | FIRE SPRINKLER RI-SHOP FLR                 | FIRESP |   |   |   |   |   |   |   | Х | Х | Х | Х | Х |   |   |   |   |   |   |   |   |   |   |   |    |    |    |    |    |
| 20 | 1740 | PAINT WALL-PROG RM                         | HIROTA |   |   |   |   |   |   |   | Х | Х | Х |   |   |   |   | Х | Х | Х | Х | Х |   |   | X |   |    |    |    |    |    |
| 21 | 1750 | INSTL CEIL'G-PROG RM                       | CEILCO |   |   |   |   |   |   |   |   |   |   |   |   |   |   |   |   |   |   |   |   |   | X | Х |    |    |    |    |    |
| 22 | 1760 | INSTL LIGHT FIXT-PROG RM                   | A1ELEC |   |   |   |   |   |   |   |   |   |   |   |   |   |   |   |   |   |   |   |   |   |   | Х | Х  | Х  | Х  |    |    |
| 23 | 1805 | INSTL THERMAL INSUL ON CEIL'G              | INSULC | Х | Х | Х | Х | Х |   |   |   |   |   |   |   |   |   |   |   |   |   |   |   |   |   |   |    |    |    |    |    |
| 24 | 1825 | PAINT SSTL                                 | HIROTA |   |   |   |   |   |   |   | Х | Х | Х |   |   |   |   |   |   |   |   |   |   |   |   |   |    |    |    |    |    |
| 25 | 5720 | ACOUS CEIL'G PREP MTG                      | CEILCO |   | Х |   |   |   |   |   |   |   |   |   |   |   |   |   |   |   |   |   |   |   |   |   |    |    |    |    |    |
| 26 | 5700 | CT PREP MTG                                | TILECO |   | Х |   |   |   |   |   |   |   |   |   |   |   |   |   |   |   |   |   |   |   |   |   |    |    |    |    |    |

## **Delete first week from the schedule**

- 1. Select columns D through J
- 2. Click on Delete icon located in Home, Cells

| 0  | ) 🖬 🤊          | - (° - ) =                                 |        |      |            |              |              | 3wla     | Les       | sson  | 12a.        | xls        | (-1             | vicro | soft       | Exc              | el       |       |      |                    |                     |            |         |      |      |       |       |       |       |         |                          |                    |               |   |
|----|----------------|--------------------------------------------|--------|------|------------|--------------|--------------|----------|-----------|-------|-------------|------------|-----------------|-------|------------|------------------|----------|-------|------|--------------------|---------------------|------------|---------|------|------|-------|-------|-------|-------|---------|--------------------------|--------------------|---------------|---|
| C. | Home           | Insert Page Layout Formulas Da             | ita Ri | view |            | View         |              |          |           |       |             |            |                 |       |            |                  |          |       |      |                    |                     |            |         |      |      |       |       |       |       |         |                          |                    |               |   |
| Pa | te<br>Clipboar | by<br>mat Painter<br>d $5$ Font $5$        | = =    | =    | ≫⁄~<br>∰ i | )            | ि Wi<br>क Me | rap Text | t<br>Cent | ter 🔹 | G           | ene<br>3 - | ral<br>%<br>Nur | ,     | *.0<br>.00 | •<br>•00.<br>••0 | Cc<br>Fo | ndit  | iona | I Fe<br>as<br>Styl | orma<br>Table<br>es | t<br>• * S | Cell    | •    | Inse | ert ( | Delet | e Fo  | ormat | Σ<br>   | Autos<br>Fill *<br>Clear | ium +<br>+<br>Edil | Sort<br>Filte | 8 |
|    | D2             |                                            |        | _    |            |              |              |          |           |       |             |            |                 |       | _          |                  |          |       |      |                    |                     |            |         | _    |      |       | Delef | te Ce | lls   |         | _                        | _                  |               | Т |
|    | А              | В                                          | С      | D    | EF         | G            | Н            | IJ       | K         | L     | M I         | N          | 0               | PQ    | R          | S                | Т        | U     | V I  | N >                | Y                   | Z          | AA      | AB   | AC   | AD    | Del   | ete r | ows o | or colu | mns fr                   | om the             | 20            | A |
| 2  | NASID          | DESCRIPTION                                | RESP   | M    | TW         | 5/5 - 1<br>T | 1<br>FS      | s        | M         | TI    | 5/12<br>N T | - 1        | 8               | S     | M          | т                | 5/1<br>W | 9 - 2 | 5    | S                  | 14                  | Т          | 5/<br>W | 26 - | 6/1  | s     | tab   | le or | sheet | 4 :     | _                        |                    |               | - |
| 3  | 1017           | EXCAVATE PRIMARY SWGEAR TRENCH             | A1ELEC |      |            | · ·          |              |          | Х         | X     | XX          | хľ         | X               |       |            | Ċ                |          |       |      | -                  |                     | ·          |         | Ľ.   |      |       |       |       |       |         |                          |                    |               |   |
| 4  | 1017           | INSTL UG ELEC CONDUITS                     | A1ELEC |      |            |              |              |          |           |       |             |            |                 |       | X          | Х                | Х        | Х     | Х    |                    |                     |            |         | İ    |      |       |       |       |       |         |                          |                    |               |   |
| 5  | 1017           | CONCRETE JACKET AND BACKFILL ELEC CONDUITS | A1ELEC |      |            |              |              | 1        |           |       |             |            | 1               |       |            |                  |          |       |      |                    |                     |            |         |      |      |       |       |       |       |         |                          |                    |               |   |
| 6  | 1470           | PRIME & PAINT CRANE BAYS 1,2 & 3           | HIROTA |      |            | 1            |              |          | Х         | Х     |             |            |                 |       |            |                  |          |       |      |                    | 2                   |            |         |      |      |       |       |       |       |         |                          |                    |               |   |
| 7  | 1500           | TAPE & MUD SHOP 38 LUNCH RM                | HDCINT |      |            |              |              |          | Х         | Х     | XJ          | X          |                 |       |            |                  |          |       |      |                    |                     |            |         |      |      |       |       |       |       |         |                          |                    |               |   |
| 8  | 2500           | ROLL UP DR - INITIAL MTG                   | ROLLUP |      |            |              |              |          |           | Х     |             |            |                 |       |            |                  |          |       |      |                    |                     |            | 1       |      |      |       |       |       |       |         |                          |                    |               |   |
| 9  | 2500           | INSTL ROLL UP DRS AT CRANE BAYS            | ROLLUP |      |            |              |              |          |           | X     | X           | X          | X               |       | X          |                  |          |       |      |                    |                     |            |         |      |      |       |       |       |       |         |                          |                    |               |   |
| 10 | 2700           | PAINT SHOP 38 LUNCH ROOM                   | HIROTA |      |            |              | _            |          |           |       |             |            |                 |       |            | Х                | Х        | Х     | X    | _                  |                     |            |         |      |      |       |       |       |       |         |                          |                    |               |   |
| 11 | 2700           | INTERIOR PAINTING OFFICES                  | HIROTA |      |            | -            |              | 100      |           |       |             |            |                 | - 11  |            |                  |          |       |      |                    | X                   | Х          | Х       | Х    | Х    | 2. 7  |       |       |       |         |                          |                    |               |   |
| 12 | 4800           | DEMO FOR FIRE EXIT BY STAIR 1              | MYCOMP |      |            |              |              |          | Х         | Х     | X           |            |                 |       |            |                  |          |       |      |                    |                     |            |         |      |      |       |       |       |       |         |                          |                    |               |   |
| 13 | 1820           | INSTL FIRE SPRINKLER LN-PROG RM            | FIRESP |      |            |              |              |          | Х         | X     | X           | X          |                 | 1     |            |                  |          |       |      |                    | 2                   |            |         |      |      |       |       |       |       |         |                          |                    |               |   |
| 14 | 1840           | FIRE SPRINKLER RI-SHOP FLR                 | FIRESP |      |            |              |              |          | Х         | X     | X           | X          | Х               |       |            |                  |          |       |      |                    |                     |            |         |      |      |       |       |       |       |         |                          |                    |               |   |
| 15 | 1740           | PAINT WALL-PROG RM                         | HIROTA |      |            |              |              |          | Х         | X     | Х           |            |                 |       | X          | Х                | X        | Х     | X    |                    | X                   |            |         |      |      |       |       |       |       |         |                          |                    |               |   |
| 16 | 1750           | INSTL CEIL'G-PROG RM                       | CEILCO |      |            |              |              |          |           |       | _           |            |                 |       |            |                  |          |       | _    |                    | X                   | Х          |         |      |      |       |       |       |       |         |                          |                    |               |   |
| 17 | 1760           | INSTL LIGHT FIXT-PROG RM                   | A1ELEC |      | _          |              |              |          |           |       | _           |            |                 | -     |            |                  |          |       |      |                    |                     | Х          | Х       | Х    | Х    |       |       |       |       |         |                          |                    |               |   |
| 18 | 1825           | PAINT SSTL                                 | HIROTA |      |            |              |              |          | Х         | Х     | X           |            | 2               |       |            |                  |          |       |      |                    | 2                   |            |         |      |      |       |       |       |       |         |                          |                    |               |   |
| 19 | 2500           | INSTL ROLL UP DRS AT SHOP FLOOR            | ROLLUP |      |            |              |              | 12 10    | Х         | X     | Х           |            |                 | - 54  |            |                  |          |       |      |                    | 34                  |            |         |      |      | 2 1   |       |       |       |         |                          |                    |               |   |
| 20 | 5700           | INSTL AC UN IN OFFICE                      | MYCOMP |      |            |              | _            | _        | Х         | Х     | X           |            | -               |       |            |                  |          |       | _    |                    |                     |            |         |      |      |       |       |       |       |         |                          |                    |               |   |
| 21 | 5720           | ACOUS CEIL'G INITIAL MTG                   | CEILCO |      |            |              |              |          |           |       | 3           | X          |                 |       |            |                  |          |       |      |                    |                     |            |         |      |      | 1     |       |       |       |         |                          |                    |               |   |
| 22 | 5720           | INSTL ACOUS CEIL'G IN OFFICE               | CEILCO |      |            |              |              |          |           |       | 1           | X          | X               |       | X          | Х                |          |       |      |                    |                     |            |         |      |      |       |       |       |       |         |                          |                    |               |   |
| 23 | 5700           | CT INITIAL MTG                             | TILECO |      |            |              |              |          |           |       |             |            | X               |       |            |                  |          |       |      |                    |                     |            |         |      |      |       |       |       |       |         |                          |                    |               |   |
| 24 | 5770           | INSTL CT FLR TILE IN OFFICE                | TILECO |      |            |              |              |          |           |       |             |            | Х               |       | X          | Х                |          |       |      |                    |                     |            |         |      |      |       |       |       |       |         |                          |                    |               |   |

## Select print range

1. Click on Print Titles icon located in Page Layout, Page Setup

| 0   | 1 . "         | + (°" + ) ∓              |                |          |                 |        |          |     |                 |       |          | 3                              | wla                       | Les                        | son                 | 12a                  | .xls | х -   | Mic                             | ros                 | oft             |
|-----|---------------|--------------------------|----------------|----------|-----------------|--------|----------|-----|-----------------|-------|----------|--------------------------------|---------------------------|----------------------------|---------------------|----------------------|------|-------|---------------------------------|---------------------|-----------------|
|     | Home          | Insert                   | Page Layout    | For      | mulas           | Data   | Revi     | ew  | Vi              | ew    |          |                                |                           |                            |                     |                      |      |       |                                 |                     |                 |
| The | mes<br>Themes | ors *<br>hts *<br>ects * | s Orientation  | Size     | Print<br>Area * | Breaks | Backgrou | ınd | Print<br>Titles |       |          | Widt<br>Heig<br>Scale<br>Scale | th:<br>ht:<br>e:<br>ale t | Auto<br>Auto<br>1<br>o Fit | omat<br>omat<br>00% | tic +<br>tic +<br>\$ |      | Gridl | lines<br>/iew<br>Print<br>eet ( | H<br>[<br>]<br>Dpti | lea<br>V<br>ons |
|     | G27           | + (                      | f <sub>x</sub> |          |                 |        |          |     | Print           | Title | s        |                                |                           |                            |                     |                      |      |       |                                 |                     |                 |
| -1  | А             |                          |                | В        |                 |        |          |     | Spee            | ify r | ows      | and                            | l col                     | umn                        | s to                |                      |      | L     | М                               | Ν                   | 0               |
| 1   | NACID         | 8                        | DEC            | DIDTIO   | M               |        |          | DE  | repe            | at o  | n ea     | ch p                           | print                     | ed p                       | age.                |                      |      | -     | 5/1                             | 9 - 3               | 25              |
| 2   | 1017          |                          |                | TDENCH   | -               |        |          |     | 💮 P             | ress  | F1 f     | orm                            | ore                       | help                       |                     |                      |      |       | vv                              | 1                   | <u> </u>        |
| 4   | 1017          | INSTLUG FLEC             | CONDUITS       | TRENG    |                 |        |          | A1  | FLEC            | -     |          | 0-0                            |                           |                            | <u>.</u>            |                      | хī   | X     | X                               | X                   | X               |
| 5   | 1017          | CONCRETE JAC             | KET AND BACK   | FILL ELE | C COND          | UITS   |          | A1  | ELEC            | -     | -        | 0 - 0                          |                           |                            | 25 N                |                      | ~    | ~     |                                 | ~                   |                 |
| 6   | 1470          | PRIME & PAINT O          | RANE BAYS 1.   | 2 & 3    |                 |        |          | HIF | ATOS            | Х     | Х        | 0-0                            |                           | ·                          |                     |                      |      |       |                                 |                     |                 |
| 7   | 1500          | TAPE & MUD SH            | OP 38 LUNCH R  | M        |                 |        |          | HD  | CINT            | Х     | Х        | Х                              | Х                         |                            |                     |                      | 1    |       |                                 |                     |                 |
| 8   | 2500          | ROLL UP DR - IN          | ITIAL MTG      |          |                 |        |          | RC  | LLUP            |       | Х        |                                |                           | 1                          |                     |                      |      |       |                                 |                     |                 |
| 9   | 2500          | INSTL ROLL UP I          | DRS AT CRANE   | BAYS     |                 |        |          | RC  | LLUP            |       | Х        | Х                              | Х                         | X                          |                     |                      | Х    |       | -                               |                     |                 |
| 10  | 2700          | PAINT SHOP 38            | LUNCH ROOM     |          |                 |        |          | HIF | ATOS            |       |          |                                |                           |                            | 3                   |                      |      | Х     | Х                               | Х                   | Х               |
| 11  | 2700          | INTERIOR PAINTI          | ING OFFICES    |          |                 |        |          | HIF | ATOS            |       | <u> </u> | 2-9                            | $\rightarrow$             |                            | 2. 7                |                      |      |       | _                               | =                   |                 |

- 2. Select Sheet tab
- 3. Click on Print Area icon

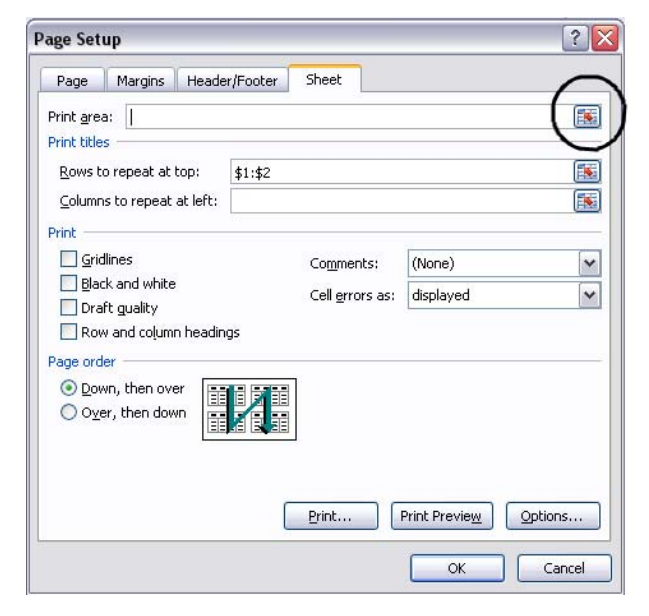

4. Highlight all activities, print area \$A\$3:\$X\$24

# 3-Week Look Ahead Schedule - Excel 2007 Version

| 0       | ) . "      | + ( <sup>1</sup> - ) +                     |           |          |          |      |        |           |      | Bwla | Les  | sor   | 112 | a.xl     | sx -         | Mi     | icro                                                                                                    | soft     | Exc   | el   |           |      |     |       |
|---------|------------|--------------------------------------------|-----------|----------|----------|------|--------|-----------|------|------|------|-------|-----|----------|--------------|--------|----------------------------------------------------------------------------------------------------|----------|-------|------|-----------|------|-----|-------|
|         | Homa       | Incert Page Lawout Formular Da             | ata Da    | aviau    | ü        | Vi   | a144   |           |      |      |      |       |     |          |              |        |                                                                                                    |          |       |      |           |      |     |       |
| <u></u> | Tiome      | rage tayout Tominias Da                    |           | eviev    | v        | VI   | CVV    |           |      |      |      |       |     |          |              |        |                                                                                                    |          |       |      |           |      |     |       |
| A       | Col        |                                            |           | 2        | E        |      |        | ++        | Wid  | th:  | Aut  | oma   | tic | -        | Grid         | illine | 25                                                                                                    | Hea      | ding  | 5    | E.        | 7.   |     | h,    |
|         | A For      | ts - Liii - Lii Liegi -                    | j ka      | 8        |          |      |        | <u>ti</u> | Heig | iht  | Aut  | oma   | tic | -        | $\checkmark$ | Vier   | w                                                                                                    | 7        | View  | r .  | -         | 4    |     | -     |
| The     | mes O Effe | ds Margins Orientation Size Print Break    | ks Backgr | oun      | d P      | rint |        | m         | Carl |      |      | 0.00/ |     |          |              | Dete   |                                                                                                    |          | Print | . 18 | Brin      | g to | Sei | nd to |
|         | Themes     | Page Setup - Print area:                   |           |          |          |      |        |           |      |      |      |       |     |          |              |        | ?                                                                                                    | X        |       |      | HU        | in.  | 00  | ICK.  |
|         | mentes     | t 0 42:47424                               |           | -        | -        |      |        |           | -    | -    | -    | -     | -   | -        | -            | -      | Canal Canal |          | 1-    |      |           |      |     |       |
|         | A3         | - () [pmp3:pnp21                           |           | _        | _        | _    | _      | _         | _    | _    | _    | _     | _   | _        | _            | _      | _                                                                                                    |          | 뷀     |      |           |      |     |       |
| 1       | А          | В                                          | С         | D        | Е        | F    | G      | Η         | 1    | J    | K    | L     | Μ   | N        | 0            | Ρ      | Q                                                                                                    | R        | S     | Т    | U         | ٧    | W   | Х     |
| 1       | E          |                                            |           |          |          | 5/   | 12 - 1 | 18        |      |      | 3    |       | 5/  | 19 -     | 25           |        | _                                                                                                    |          |       | 5/2  | 26 - 6    | 5/1  | _   |       |
| 2       | NASID      | DESCRIPTION                                | RESP      | M        | T        | W    | T      | F         | S    | S    | M    | Τ     | W   | <u>T</u> | F            | S      | S                                                                                                    | M        | Ţ     | W    | Ţ         | F    | S   | S     |
| 3       | 1017       | EXCAVATE PRIMARY SWGEAR TRENCH             | A1ELEC    | X        | X        | X    | X      | X         |      |      | V    | v     | V   | V        | V            | 3 3    |                                                                                                    |          |       |      |           | 5 7  |     |       |
| 4       | 1017       | INSTL UG ELEC CONDUITS                     | A1ELEC    |          | 0        | 2.0  | _      | 2 15      |      | _    | X    | X     | X   | X        | X            | 0 0    |                                                                                                    | V        | V     | v    | V         | V    | -   |       |
| 5       | 1017       | CONCRETE JACKET AND BACKFILL ELEC CONDUITS | A1ELEC    | V        | V        |      | _      | _         |      |      | _    | _     |     |          |              | -      |                                                                                                    | X        | X     | X    | X         | X    |     |       |
| 0       | 14/0       | PRIME & PAINT CRANE BAYS 1,2 & 3           | HIROTA    | X        | X        | V    | V      |           |      | _    |      |       | -   | 2 0      |              | 0.0    |                                                                                                    | -        |       |      |           |      | _   |       |
| 1       | 1500       | TAPE & MUD SHOP 38 LUNCH RM                | HDCINT    | X        | X        | X    | X      | -         | _    | _    |      |       | -   | -        | -            | -      | -                                                                                                    | -        |       |      |           |      | _   |       |
| 0       | 2500       |                                            | ROLLUP    | -        | X        | v    | v      | v         |      | _    | v    | _     |     |          | -            |        | -                                                                                                    | -        |       |      |           |      | _   |       |
| 10      | 2500       | INSTERUCE UP DRS AT CRANE BAYS             | ROLLUP    | -        | <u> </u> | ^    | ~      | ~         | _    | -    | ~    | v     | v   | v        | v            | 2      | -                                                                                                    | -        |       |      | H         |      | _   |       |
| 10      | 2700       | NTERIOR RANTING OFFICE                     | HIROTA    | -        | <u> </u> | 2    | _      |           | _    |      |      | ~     | ^   | ~        | ^            |        | -                                                                                                    | v        | V     | v    | V         | V    | _   |       |
| 12      | 2700       |                                            | HIRUTA    | v        | V        | v    |        | 5 22      |      |      | 6. S |       |     | 3 7      | -            | 3 17   | -                                                                                                    | <u>^</u> | ~     | ^    | ~         | ~    |     |       |
| 12      | 4000       |                                            | FIDECD    | X        | X        | X    | Y      | 2 5       | - 8  |      | 2-2  | _     | 0   | 2.5      |              | 3 3    |                                                                                                    | -        | 8 2   |      |           | 2.1  | 1   |       |
| 14      | 1840       |                                            | FIDESD    | X        | X        | X    | X      | X         |      |      |      |       | -   |          |              |        | -                                                                                                    | -        | -     |      |           | -    |     |       |
| 15      | 1740       | PAINT WALL PROG RM                         | HIROTA    | X        | X        | X    | A      | ~         | -    | -    | X    | X     | X   | X        | X            | 0 0    | -                                                                                                    | X        |       |      |           | 2.5  | _   |       |
| 16      | 1750       | INSTL CELLO PROG PM                        | CELCO     | n        | A        | A    |        | -         |      |      |      | -     | A   |          | n            | -      | -                                                                                                    | X        | X     |      | $\vdash$  | -    |     |       |
| 17      | 1760       | INSTL LIGHT FIXT-PROG RM                   | A1FLEC    | $\vdash$ | -        |      |        |           |      |      |      | _     | -   |          |              |        | 1                                                                                                    | -        | X     | X    | X         | X    |     |       |
| 18      | 1825       | PAINT SSTI                                 | HIROTA    | X        | X        | X    |        |           |      | -    |      |       |     |          |              |        |                                                                                                    |          | 7.    |      |           |      |     |       |
| 19      | 2500       | INSTL ROLL UP DRS AT SHOP FLOOR            | ROLLUP    | X        | X        | X    |        |           |      |      |      |       |     |          |              |        |                                                                                                    |          |       |      |           |      |     |       |
| 20      | 5700       | INSTL AC UN IN OFFICE                      | MYCOMP    | X        | X        | X    |        |           |      |      |      | _     |     |          |              |        |                                                                                                    |          |       |      | $\square$ |      |     |       |
| 21      | 5720       | ACOUS CEIL'G INITIAL MTG                   | CEILCO    |          |          | 2    | Х      | 2         | - 3  |      | 1    |       |     | 2.5      |              | 0 0    |                                                                                                    |          | 1     |      |           | 2    |     |       |
| 22      | 5720       | INSTL ACOUS CEIL'G IN OFFICE               | CEILCO    |          |          |      | X      | X         |      |      | Х    | Х     |     |          |              |        |                                                                                                    |          |       |      |           |      |     | 1     |
| 23      | 5700       | CT INITIAL MTG                             | TILECO    |          |          |      |        | Х         |      |      |      |       |     |          |              |        |                                                                                                    |          |       |      |           |      |     |       |
| 24      | 5770       | INSTL CT FLR TILE IN OFFICE                | TILECO    |          |          |      |        | Х         |      |      | Х    | Х     |     | 111      |              |        |                                                                                                    |          |       |      |           |      |     |       |

#### 5. Click on Print Preview button

| age Setup                 |                                                                                                    |            | 2        |
|---------------------------|----------------------------------------------------------------------------------------------------|------------|----------|
| Page Margins Hea          | der/Footer Sheet                                                                                               |            |          |
| Print area: A3:X29        | - 20 - 22                                                                                                    |            | <b>I</b> |
| Print titles              |                                                                                                    |            |          |
| Rows to repeat at top:    | \$1:\$2                                                                                                    |            | E S      |
| Columns to repeat at left | :                                                                                                    |            | E K      |
| Print                     | Real and a second second second second second second second second second second second second second second s |            |          |
| Gridlines                 | Comments:                                                                                                    | (None)     | ~        |
| Black and white           | Cell errors as:                                                                                                | displayed  | ~        |
| Draft guality             |                                                                                                    |            | 1994     |
| Row and column head       | lings                                                                                                    |            |          |
| Page order                |                                                                                                    |            |          |
| Over, then down           |                                                                                                    |            |          |
|                           | Print                                                                                                    | nt Preview | ions     |
|                           |                                                                                                    |            |          |
|                           |                                                                                                    | OF         | Concol   |

### 6. Print updated 3-Week Look Ahead Schedule

| Period: 5/12/08 - 6/1/08 |                                             | SHOP PHNSY- 999999 5   |          |          |           |           |   |   |          |           |   |          |          |   |   | She      | Sheet 1 of 1 |            |   |           |   |   |   |  |
|--------------------------|---------------------------------------------|------------------------|----------|----------|-----------|-----------|---|---|----------|-----------|---|----------|----------|---|---|----------|--------------|------------|---|-----------|---|---|---|--|
|                          | BEST CONSTRUCTION                           |                        |          |          |           |           |   |   |          |           |   |          |          |   |   |          |              |            |   |           |   |   |   |  |
|                          | 3-WEB                                       | EK LOOK AHEAD SCHEDULE |          |          |           |           |   |   |          |           |   |          |          |   |   |          |              |            |   |           |   |   |   |  |
|                          |                                             | 5/12 - 18              |          |          |           |           |   |   |          | 5/19 - 25 |   |          |          |   |   |          |              | 5/26 - 6/1 |   |           |   |   |   |  |
| NASID                    | DE SCRIPTION                                | RESP                   | м        | т        | w         | т         | F | s | s        | М         | т | w        | т        | F | s | s        | м            | т          | w | т         | F | S | s |  |
| 1017                     | EXCAVATE PRIMARY SWGEAR TRENCH              | A1ELEC                 | X        | X        | X         | X         | X |   |          |           |   |          |          |   |   |          |              |            |   |           |   |   |   |  |
| 1017                     | INSTL UG ELEC CONDUITS                      | A1ELEC                 |          |          |           |           |   |   |          | X         | Х | X        | X        | X |   |          |              |            |   |           |   |   |   |  |
| 1017                     | CONCRETE JACKET AND BACK FILL ELEC CONDUITS | A1ELEC                 |          |          |           |           |   |   |          |           |   |          |          |   |   |          | X            | Х          | X | X         | X |   |   |  |
| 1470                     | PRIME & PAINT CRANE BAYS 1,2 & 3            | HIROTA                 | X        | X        |           |           |   |   |          |           |   |          |          |   |   |          |              |            |   |           |   |   |   |  |
| 1500                     | TAPE & MUD SHOP 38 LUNCH RM                 | HDCINT                 | X        | X        | X         | X         |   |   |          |           |   |          |          |   |   |          |              |            |   |           |   |   |   |  |
| 2500                     | ROLL UP DR - INITIAL MTG                    | ROLLUP                 |          | X        |           |           |   |   |          |           |   |          |          |   |   |          |              |            |   |           |   |   |   |  |
| 2500                     | INSTL ROLL UP DRS AT CRANE BAYS             | ROLLUP                 |          | X        | X         | X         | X |   |          | X         |   |          |          |   |   |          |              |            |   |           |   |   |   |  |
| 2700                     | PAINT SHOP 38 LUNCH ROOM                    | HIROTA                 |          |          |           |           |   |   |          |           | X | X        | X        | X |   |          |              |            |   |           |   |   |   |  |
| 2700                     | INTERIOR PAINTING OFFICES                   | HIROTA                 |          |          |           |           |   |   |          |           |   |          |          |   |   |          | X            | Х          | X | X         | X |   |   |  |
| 4800                     | DEMO FOR FIRE EXIT BY STAIR 1               | MYCOMP                 | X        | X        | X         |           |   |   |          |           |   |          |          |   |   |          |              |            |   |           |   |   |   |  |
| 1820                     | INSTL FIRE SPRINKLER LN-PROG RM             | FIRESP                 | X        | X        | X         | X         |   |   |          |           |   |          |          |   |   |          |              |            |   |           |   |   |   |  |
| 1840                     | FIRE SPRINKLER RI-SHOP FLR                  | FIRESP                 | X        | X        | X         | X         | X |   |          |           |   |          |          |   |   |          |              |            |   |           |   |   |   |  |
| 1740                     | PAINT WALL-PROG RM                          | HIROTA                 | X        | X        | X         | $\square$ |   |   |          | X         | X | X        | X        | X |   |          | X            |            |   | $\square$ |   |   |   |  |
| 1750                     | INSTL CEIL'G-PROG RM                        | CEILCO                 |          |          | $\square$ | $\vdash$  |   |   |          |           |   |          | $\vdash$ |   |   |          | X            | X          |   | $\vdash$  |   |   |   |  |
| 1760                     | INSTL LIGHT FIXT-PROG RM                    | A1ELEC                 |          |          |           | $\vdash$  |   |   |          |           |   |          | 1        |   |   |          |              | X          | X | İΧ        | X |   |   |  |
| 1825                     | PAINT SSTL                                  | HIROTA                 | X        | X        | İΧ        | $\vdash$  |   |   |          |           |   |          | -        |   |   |          |              |            |   | $\vdash$  |   |   |   |  |
| 2500                     | INSTL ROLL UP DRS AT SHOP FLOOR             | ROLLUP                 | X        | X        | İΧ        | $\vdash$  |   |   | $\vdash$ |           |   | $\vdash$ | $\vdash$ |   |   | $\vdash$ |              |            |   | $\vdash$  |   |   |   |  |
| 5700                     | INSTL AC UN IN OFFICE                       | MYCOMP                 | X        | İΧ       | İΧ        | $\vdash$  |   |   |          |           |   |          | +        |   |   |          |              |            |   | $\vdash$  |   |   |   |  |
| 5720                     | ACOUS CEIL'G INITIAL MTG                    | CEILCO                 |          |          |           | X         |   |   |          |           |   |          | -        |   |   |          |              |            |   | $\vdash$  |   |   |   |  |
| 5720                     | INSTL ACOUS CEILIG IN OFFICE                | CEILCO                 |          | $\vdash$ | $\vdash$  | X         | X |   | $\vdash$ | X         | X |          | -        |   |   | $\vdash$ |              |            |   | -         |   |   |   |  |
| 5700                     | CT INITIAL MTG                              | TILECO                 |          | $\top$   | $\vdash$  |           | X |   |          |           |   |          | $\vdash$ |   |   |          |              |            |   | $\vdash$  |   |   |   |  |
| 5770                     | INSTL CT FLR TILE IN OFFICE                 | TILECO                 | $\vdash$ | $\top$   | $\vdash$  | $\vdash$  | X |   |          | X         | X |          | $\vdash$ |   |   |          |              |            |   | $\vdash$  |   |   |   |  |